## A edição de Entidades (consorciados)

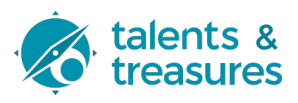

Este guia fornece instruções passo a passo sobre como editar entidades. Inclui instruções específicas sobre como navegar até a página de edição, duplicar uma entidade, fazer alterações e salvar as alterações.

Note-se que este procedimento é sugerido para garantir a consistência dos dados inseridos entre todas as organizações associadas ao consórcio.

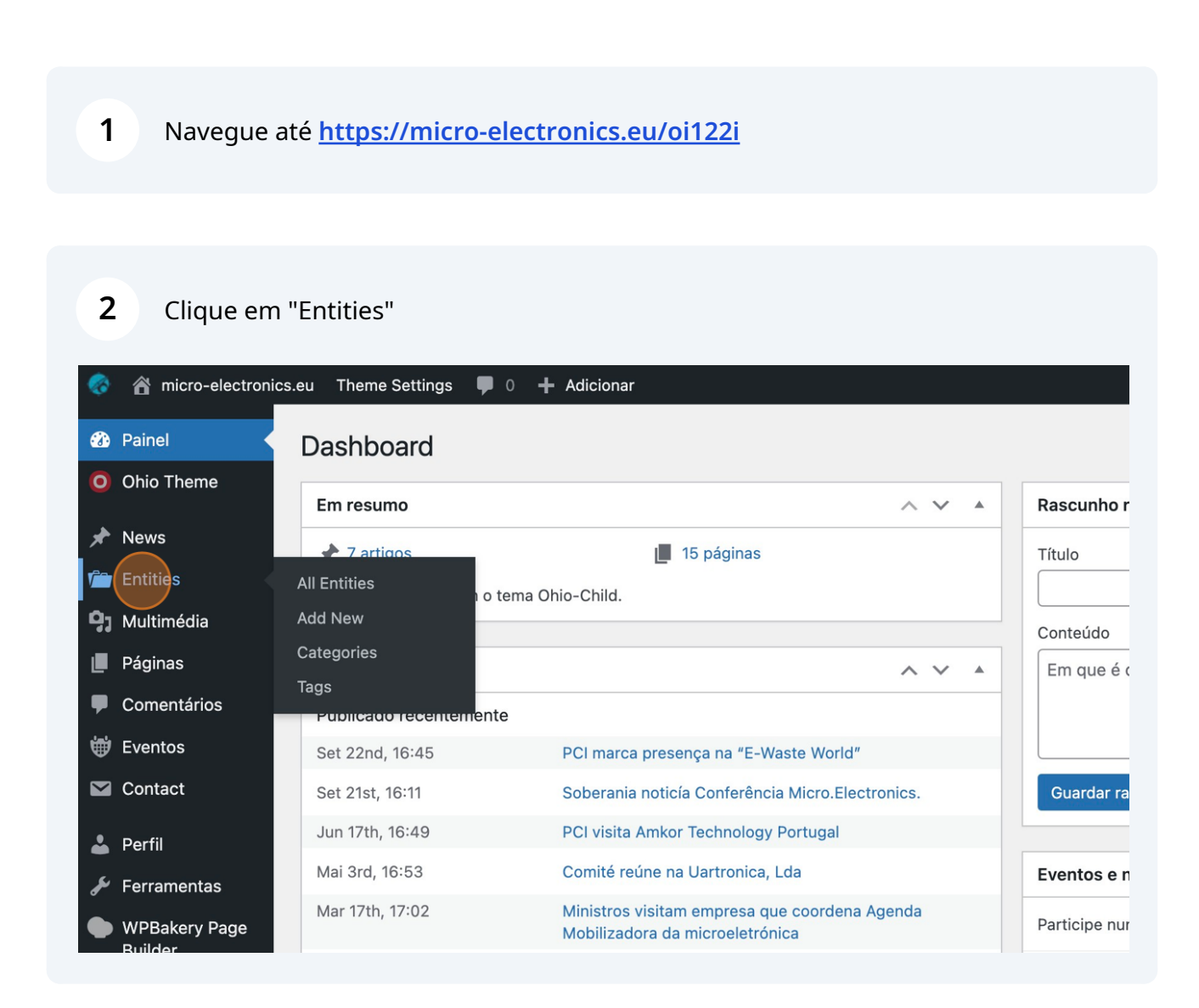

**3** Selecione uma das entidades que lhe pareça mais similar à nova que pretende inserir e clique em "Duplicate This". Note que também pode usar os passos seguintes para editar uma entidade já existente em base de dados!

| inel<br>io Theme            | PT EN DE<br>Portfolio Add New                                                                               |         |            |
|-----------------------------|----------------------------------------------------------------------------------------------------|---------|------------|
| ws                          | Tudo (17)   Publicados (17)   Lixo (40)                                                                     |         |            |
| tities                      | Acções por lotes V Aplicar Todas as datas V Filtrar                                                         |         |            |
| ities                       | 🗋 Título 🌩                                                                                                  | Idiomas | Categories |
| ew<br>pries<br>ultimédia    | Amkor Portugal<br>Editar   Edição rápida   Lixo   Ver   Duplicate This   Edit with WPBakery<br>Page Builder |         | Empresas   |
| ginas                       |                                                                                                    |         |            |
| mentários<br>entos<br>ntact | Exatronic                                                                                                   |         | Empresas   |

4 Se escolheu a opção "Duplicate this", será criada uma entrada nas Entities, clique em "Editar" na nova entidade que surge no modo rascunho.

| <ul><li>Painel</li><li>Ohio Theme</li></ul>                       | PT EN DE POrtfolio Add New                                                                                                    |         |            |
|-------------------------------------------------------------------|----------------------------------------------------------------------------------------------------|---------|------------|
| 🖈 News                                                            | Tudo (18)   Meu (1)   Publicados (17)   Rascunho (1)   Lixo (40)                                                                  |         |            |
| 🚰 Entities                                                        | Acções por lotes 🗸 Aplicar Todas as datas 🖌 Filtrar                                                                               |         |            |
| All Entities                                                      | ☐ Título 🕏                                                                                                    | Idiomas | Categories |
| Add New<br>Categories<br>Tags<br>97 Multimédia<br>I Páginas       | Amkor Portugal — Rascunho<br>Editar   Edição rápida   Lixo   Pré-visualizar   Duplicate This   Edit with<br>WPBakery Page Builder |         | Empresas   |
| <ul> <li>Comentarios</li> <li>Eventos</li> <li>Contact</li> </ul> | Amkor Portugal                                                                                                    |         | Empresas   |

2

| 5  | Edite o nome da entidade inserindo o nome da nova entidade (caso esteja a<br>duplicar o registo e a editar o rascunho) ou edite simplesmente o nome da<br>entidade no caso de estar a corrigir uma gralha inserida previamente.                                                                                                    |
|----|----------------------------------------------------------------------------------------------------|
|    |                                                                                                    |
| 6  | A parte visível da descrição da entidade está, na sua maioria, no fundo do ecrã na<br>secção "WPBackery Page Builder". Paire com o rato em cima de cada elemento de<br>texto que pretende editar e clique no icon com um lápis para editar.                                                                                                    |
|    |                                                                                                    |
| Ø× |                                                                                                    |
|    | $+ \mathscr{O} \times$                                                                                                    |
|    | Empty Space           Height: 10vh                                                                                                    |
| -  | Text<br>A ATEP – Amkor Technology Portugal, é o líder da Agenda Microeletrónica. Enquanto subsidiária da Amkor<br>Technology Inc., um dos maiores fornecedores mu receiver a compareiro das principais<br>ATEP é parte essencial da cadeia de valor dos sen<br>ATEP é parte essencial da cadeia de valor dos sen<br>empresas de semicondutores na Europa e sendo uma empresa dedicada a 100% à exportação. |
|    | Empty Space<br>Height: 10vh                                                                                                    |
|    | +                                                                                                    |

7 Edite na caixa de texto que surge como pop-up o texto e no final clique em "Save changes".

| Techn<br>ATEP<br>empre | Princegrairo P I = = = 0 = ~ mm v<br>Primeira parte da descrição | ır<br>ndu<br>ipai: |
|------------------------|------------------------------------------------------------------|--------------------|
| $+ \mathscr{O} \times$ | Close Save changes                                               |                    |
| $+ \mathscr{O} \times$ |                                                                  |                    |

A descrição da empresa surge nas páginas das entidades dividida em duas secções. A primeira já editou atrás, continue a definir a descrição da empresa agora na caixa de texto assinalada.

8

|                                                                                                    | + 0                                                                      | ×                                                                                                    |  |  |
|----------------------------------------------------------------------------------------------------|--------------------------------------------------------------------------|----------------------------------------------------------------------------------------------------|--|--|
| + 🖉 ×<br>.ce                                                                                                    |                                                                          | + / ×<br>Empty Space<br>Height: forh                                                                                                    |  |  |
| rtugal                                                                                                    |                                                                          | Text<br>Primeira parte da descrição                                                                                                    |  |  |
| ice                                                                                                    |                                                                          | Empty Space<br>Height: 10th                                                                                                    |  |  |
| b_claro                                                                                                    |                                                                          | +                                                                                                    |  |  |
| ce                                                                                                    |                                                                          |                                                                                                    |  |  |
| +                                                                                                    |                                                                          | +                                                                                                    |  |  |
|                                                                                                    |                                                                          |                                                                                                    |  |  |
|                                                                                                    | + 1                                                                      | x                                                                                                    |  |  |
|                                                                                                    | + 0                                                                      | ×                                                                                                    |  |  |
| ce                                                                                                    |                                                                          |                                                                                                    |  |  |
| da ATEP pretende contribuir para dinamizar o ecossistema português de semicondutores e microeletrónica, através de investimentos em parceria com as principais entidades do sistema científico nacional, dadas as suas competências únicas e vasta experiência no sector, uma vez qu<br>la produção de semicondutores em Portugal. |                                                                          |                                                                                                    |  |  |
| através dos investimentos e subprojectos em que se insere, introduzir novos produte<br>os e organizacionais de todos os membros do consórcio.                                                                                                    | us, processos e serviços, quer em termos de <mark>volume, diversa</mark> | para de tecnologias, digitalização, e eficiência dos seus processos. Espera-se que esta inovação tenha um efeito multiplicador, através d |  |  |
| ice                                                                                                    |                                                                          |                                                                                                    |  |  |
|                                                                                                    | +                                                                        |                                                                                                    |  |  |

**9** Proceda do mesmo modo, edite o texto, no final clique "Save changes"

| Parágrafo ▼ <b>B</b> <i>I</i> |  |
|-------------------------------|--|
| Continuação da descrição      |  |
|                               |  |
|                               |  |
|                               |  |
|                               |  |
|                               |  |
|                               |  |
|                               |  |
| Ρ                             |  |

**10** Neste quadro pode editar o texto da secção "a desenvolver no âmbito da Agenda da Microeletrónica".

| . +                                                                     | + 4 |                                                                                                    |
|-------------------------------------------------------------------------|-----|----------------------------------------------------------------------------------------------------|
| + Ø ×                                                                   | Ø×  | $+ \mathscr{O} \times$                                                                                                    |
| npty Space<br>light: 10vh                                               | +   | Empty Space<br>Height: forh                                                                                                    |
| eading<br>desenvolver no âmbito da Agenda Microeletrónica<br>notv Space |     | Text     O Advanced Packaging, que se afasta da montagem tradicional de semicondutores num substrato (de plástico ou metal), evoluindo para a utilização infraestrutura semelhante à produção de Wafers de silicio (wafer de Front-End - FE), isto é, ao nivel da wafer, com processos tecnológicos de complexidade e miniaturização crescente.                                                                                                    |
| night: 3vh<br>npty Space                                                |     | Enquanto empresa dedicada à produção de Advanced Popularing, a TEP tem desenvolvido tecnologias inovadoras na área de semicondutores.                                                                                                    |
| +                                                                       |     | Wafer Level Packaging and Test of High Frequency in the second second se |
|                                                                         |     | Assembly and Test of Differential Pressure sensor for Automotive<br>Assembly and Test of MEMS Inertial sensor for Automotive<br>Wafer Level Packaging of Power Module IC                                                                                                    |
|                                                                         |     | Empty Space<br>Height: Toln                                                                                                    |
|                                                                         |     | T                                                                                                    |

## Edite o texto e no final clique de novo em "Save changes"

| Adicionar multime    |              |           | Visual HTML |
|----------------------|--------------|-----------|-------------|
| Parágrafo 🔻 <b>B</b> | I ≔ ≟ 66 ≘ ≐ | ≝ 0 ≡ × ⊞ | •           |
| Conteúdo do "A des   | senvolver"   |           |             |
|                      |              |           |             |
|                      |              |           |             |
|                      |              |           |             |
|                      |              |           |             |
|                      |              |           |             |
| Ρ                    |              |           |             |
|                      |              |           |             |
|                      |              |           |             |
|                      |              |           |             |
| Close                | Save changes |           |             |

## **12** Neste quadro vai editar os mercados da Entidade.

| . +                                                  | + | - Ø X                                                                                                    |
|------------------------------------------------------|---|----------------------------------------------------------------------------------------------------|
| + A ×<br>npty Space<br>sight: torh                   |   | + D ×                                                                                                    |
| eading<br>nde estão presentes no mundo<br>npty Space |   | Text<br>Em termos de segmentos de mercado esta X text / OX tomotive, industrial, Comunicações e Segurança.<br>Em termos geográficos temos clientes na Europa |
| nghe: 3vh<br>npty Space<br>nghe: 5vh                 |   | Empty Space<br>Height toh +                                                                                                    |
| +                                                    |   |                                                                                                    |

**13** Clique no campo "Project external link" para definir a URL da entidade.

| Ducie et link        |                                                                  |
|----------------------|------------------------------------------------------------------|
| Project link         |                                                                  |
| Choose a showca      | se page for this project                                         |
| Open a standar       | d project page                                                   |
| Project external     | link                                                             |
| Add a link to the c  | ustom project page or live project website                       |
|                      |                                                                  |
| S https://amko       | r.com/amkor-technology-portugal/                                 |
|                      |                                                                  |
|                      |                                                                  |
| Project Settings     |                                                                  |
|                      |                                                                  |
|                      |                                                                  |
| <b>(i)</b> To find m | pre portfolio project settings navigate to Global Theme Settings |
|                      |                                                                  |
|                      |                                                                  |
| -                    |                                                                  |
| Dreiget nego las     |                                                                  |

14 A entidade deve ter associada a si 3 versões do seu logótipo: claro (monocromático), escuro (monocromático) e original (a cores se o logo for disponibilizado com cores). Este logos devem ser previamente carregados na secção multimédia. Todas as versões devem ser compostas com a dimensão 500px por 150px e no formato PNG transparente. No gestor multimédia é simples a identificação da URL das imagens, copie a URL de cada uma das versões e componha a secção "Custom fields" em conformidade.

Uma nota final, se está a criar uma Entidade de raiz, terá de adicionar à lista de custom field as 3 variáveis: logo\_escuro, logo\_original, logo\_claro.

| lient<br>roject client (e.g. Envato Market) or leave blank |                                                                            |  |  |  |
|------------------------------------------------------------|----------------------------------------------------------------------------|--|--|--|
| ustom fields<br>ustom fields (e.g. Tools, Technologies)    |                                                                            |  |  |  |
| Title                                                      | Value                                                                      |  |  |  |
| l logo_etcuro                                              | https://micro-electronics.eu/wp-content/uploads/2023/10/amkor-preto-1.png  |  |  |  |
| logo_original                                              | https://micro-electronics.eu/wp-content/uploads/2023/10/amkor-cor.png      |  |  |  |
| 3 logo_claro                                               | https://micro-electronics.eu/wp-content/uploads/2023/10/amkor-branco-1.png |  |  |  |
| Project link<br>Choose a showcase page for this project    |                                                                            |  |  |  |
| Open a standard project page                               |                                                                            |  |  |  |
|                                                            |                                                                            |  |  |  |

**15** As Entidades devem ser associadas uma das Categorias já definidas: "Empresas", "Universidades", "Associações Empresariais", "Centros de Investigação".

Na coluna à direita defina a Categoria da entidade, começando a editar na caixa de texto uma das opções indicadas. O sistema lista a categoria correta logo que a identifique no seu texto. Selecione a categoria.

| Don't update the modified date       |
|--------------------------------------|
| Duplicate This                       |
| <br>Pontuação do AIOSEO 62/100       |
| <br>Mover para o lixo Publicar       |
|                                      |
| <br>Categories A V A                 |
|                                      |
| Adicionar                            |
| Separate categories with commas      |
| 😢 Empresas                           |
| Choose from the most used categories |
| Tage                                 |
|                                      |
|                                      |

| <b>16</b> Exemplo de seleção de "Universidades" |                                      |
|-------------------------------------------------|--------------------------------------|
|                                                 | Duplicate This                       |
|                                                 | Pontuação do AIOSEO 62/100           |
|                                                 | Mover para o lixo Publicar           |
|                                                 | Categories ^ V *                     |
|                                                 | Universidades                        |
|                                                 | Separate categories with commas      |
|                                                 | 😢 Empresas                           |
|                                                 | Choose from the most used categories |
|                                                 | Tags ^ V A                           |
| ng                                              |                                      |

**17** Definição da imagem de destaque (que surge nos cards de resumo nas grelhas de Entidades, assim como na primeira imagem do slideshow da página de entidade). Preencha o campo "Featured image for this project" no canto inferior direito.

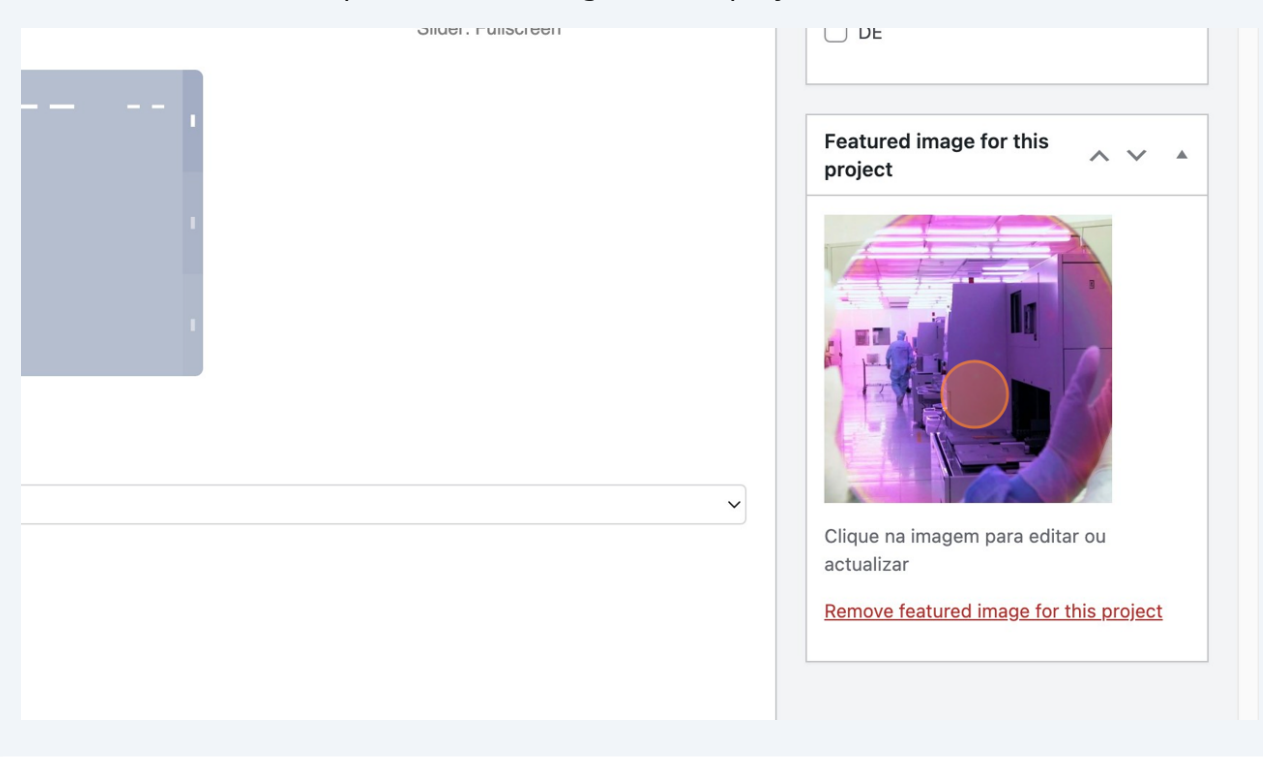

**18** Selecione uma imagem da galeria de multimédia ou carregue aí uma nova imagem. Uma vez selecionada a imagem prima "Set featured image for this project".

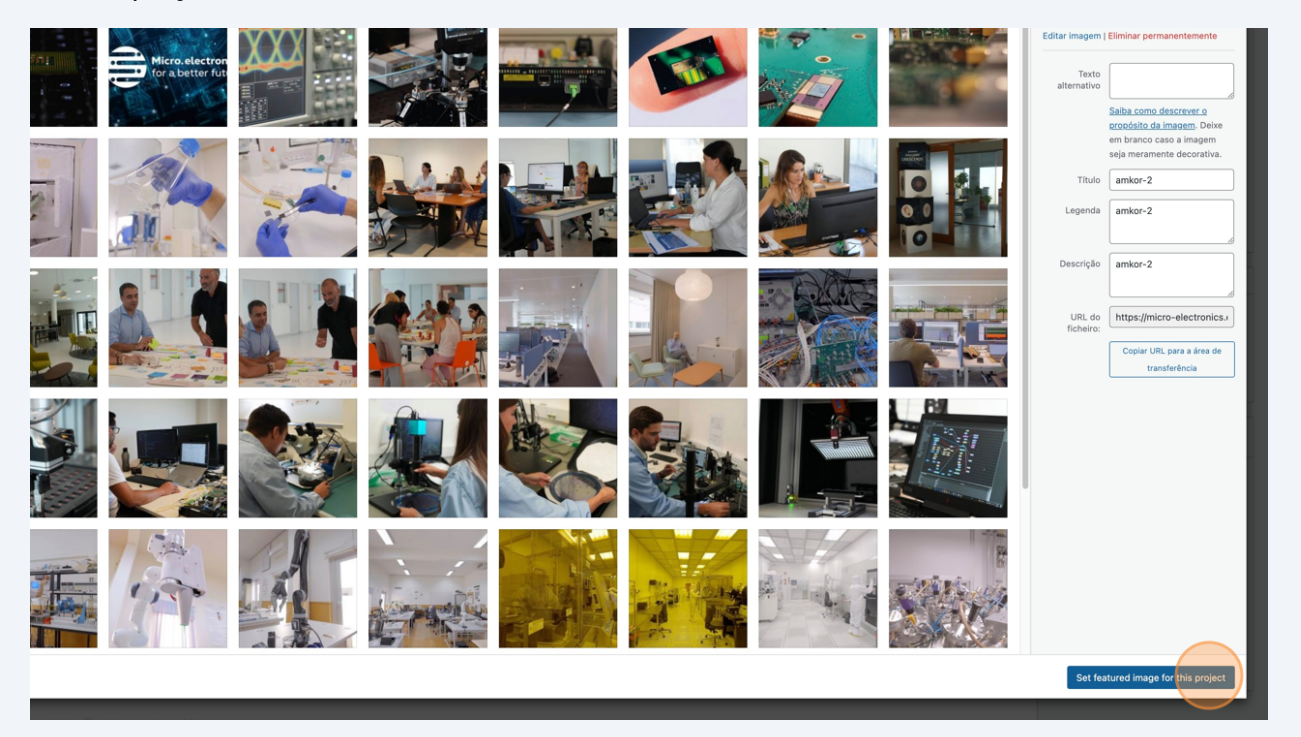

## **19** Pode adicionar mais imagens ao slideshow de imagens da Entidade clicando "Adicionar à galeria"

| Comentários              | p                                                                     |  |  |
|--------------------------|-----------------------------------------------------------------------|--|--|
| 👹 Eventos                |                                                                       |  |  |
| M Contact                | Media gallery                                                         |  |  |
| 1 D(1)                   | Ago media mesitor this project (JPG, PNG, Gill-Tormats are supported) |  |  |
| e Perli                  |                                                                       |  |  |
| Ju Ferramentas           |                                                                       |  |  |
| WPBakery Page<br>Builder |                                                                       |  |  |
| Dunder                   |                                                                       |  |  |
| Term Order               |                                                                       |  |  |
| WP Security              |                                                                       |  |  |
| Minimizar                |                                                                       |  |  |
|                          |                                                                       |  |  |
|                          |                                                                       |  |  |
|                          |                                                                       |  |  |
|                          |                                                                       |  |  |
|                          | Articionar è nataria                                                  |  |  |
|                          |                                                                       |  |  |
|                          |                                                                       |  |  |
|                          | Featured image                                                        |  |  |
|                          | Show featured image on the project page?                              |  |  |
|                          | Settings inherited Ves No                                             |  |  |
|                          |                                                                       |  |  |
|                          | Featured image in lightbox                                            |  |  |
|                          | Show featured image in the lightbox?                                  |  |  |
|                          | Settings inherited Yes No                                             |  |  |
|                          |                                                                       |  |  |
|                          | Featured video type                                                   |  |  |
|                          | Choose a video type for this project (YouTube, Vimeo and self-hosted) |  |  |
|                          | Vimeo                                                                 |  |  |
|                          |                                                                       |  |  |
|                          | Featured video URL                                                    |  |  |
|                          | Paste a video URL for this project                                    |  |  |
|                          |                                                                       |  |  |

20 Confirme todos os dados preenchidos e faça "Guardar rascunho" para guardar o registo sem publicar ou "Publicar" para o publicar.

|                                                                                                    | Português 🛛 Olá, Agenda da Microelectrónica 🔟 |
|----------------------------------------------------------------------------------------------------|-----------------------------------------------|
|                                                                                                    | Opções deste ecrã 🔻                           |
|                                                                                                    |                                               |
|                                                                                                    |                                               |
|                                                                                                    | 8                                             |
|                                                                                                    |                                               |
|                                                                                                    |                                               |
|                                                                                                    | Publicar ^ V A                                |
|                                                                                                    | Guardar rascunho                              |
|                                                                                                    | Pré-visualizar                                |
|                                                                                                    | P Estado: Rascunho <u>Editar</u>              |
| ~ ~ *                                                                                               | Visibilidade: Público Editar                  |
|                                                                                                    | Publicar imediatamente Editar                 |
|                                                                                                    | Don't update the modified date                |
| Visual HTML                                                                                         | Duplicate This                                |
|                                                                                                    | Pontuação do AIOSEO 62/100                    |
| nologias digitalização e eficiência dos seus processos. Espera-se que esta inovação tenha um efeito | Mover para o lixo Publicar                    |
| norogias, aigraização, e enciencia dos seus processos. Espera-se que esta intração tenina um eleito |                                               |